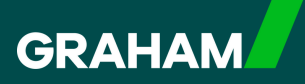

## How to Guide

## Accessing Your Profile & Letters in **Joyforce**

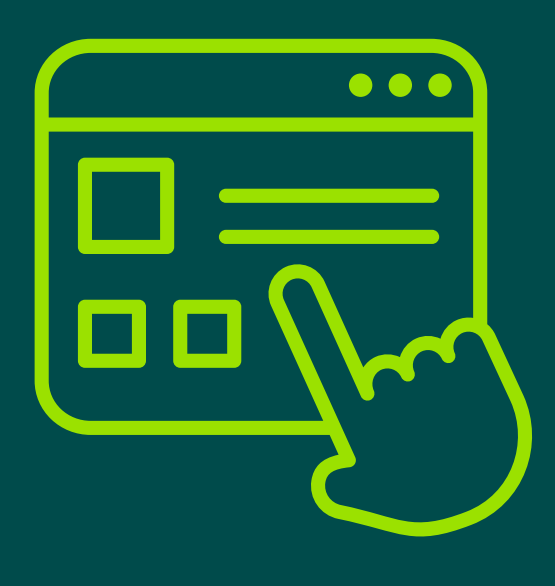

From your Dayforce "**Hub**" you can view your personal information by clicking on "**Profile**".

| avourites        |                                          |             |                      | Edit                  | Earnings         | View Pay Details |
|------------------|------------------------------------------|-------------|----------------------|-----------------------|------------------|------------------|
|                  | <b>e</b>                                 | 5<br>5<br>1 |                      | 20                    | Last Pay:        | Show             |
| Profile Time Awa | ay List Attendance (Year<br>at a Glance) | Earnings    | Forms                | Employee<br>Timesheet | Next pay: in Day |                  |
|                  |                                          |             |                      |                       |                  |                  |
| alances          |                                          | Balan       | ce Summaries Re      | equest New Time Off   |                  |                  |
| Volunteer Day    | Annual Leave                             |             | Annual Leave - Prior |                       |                  |                  |
| 2.00             | 232.25                                   |             | 0.00                 |                       |                  |                  |
|                  |                                          |             |                      |                       |                  |                  |

2

This brings you to your "**About Me**" section where you will see your "**Contact Information**".

| Hun | nan Resources - Human Resources Administrator |                                                        | Care randorough, rotation rotard Care randorough | MG Human Resources - H |
|-----|-----------------------------------------------|--------------------------------------------------------|--------------------------------------------------|------------------------|
| F   | Forms Settings +                              |                                                        |                                                  |                        |
|     | About Me                                      |                                                        |                                                  |                        |
|     | Contact Information                           |                                                        |                                                  |                        |
|     | Addresses                                     | Contact Informatio                                     | n Emergency Contact                              | Is                     |
|     | Primary Residence<br>United Kingdom           | Phone Numbers<br>Home<br>+44 28 1234 5678              | Primary Emergency Co<br>Name<br>A Partner        | ontact                 |
|     |                                               | Email Addresses<br>Business Email<br>graham.employee@g | Mobile Phone<br>+44 77 1234 5678                 |                        |
|     |                                               | Online Profiles<br>No online profile available         | e Secondary Emergency<br>Name<br>A Sister        | / Contact              |
|     |                                               |                                                        | Mobile Phone<br>+44 77 9876 5432                 |                        |
|     |                                               |                                                        |                                                  |                        |
|     |                                               |                                                        |                                                  |                        |

Use the scroll bar to move down to "**Work Information**". Where you will see your "**Employee Information**", "**Payroll Information**" and a summary of your Time Away From Work "**Balances**".

| En        | nployee, Graham 000002             |                                                    | EMPLOYEE NUM      | IBER LI       | DCATION               |                     |                    |                      | MANAGER         | Contraction                    | - 000004   |
|-----------|------------------------------------|----------------------------------------------------|-------------------|---------------|-----------------------|---------------------|--------------------|----------------------|-----------------|--------------------------------|------------|
| EG Hur    | nan Resources - Human Resources Ad | ministrator                                        | 000002            | C             | EN - Hillsboroug      | h, Northern Irelar  | nd · CEN - Hillsbo | rough, Northern Irel | an MG Ma<br>Hur | nager, Grahar<br>nan Resources | - HR Manag |
|           |                                    |                                                    |                   |               |                       |                     |                    |                      |                 |                                |            |
| sonal • F | Forms Settings *                   |                                                    |                   |               |                       |                     |                    |                      |                 |                                |            |
|           | Work Information                   |                                                    |                   |               |                       |                     |                    |                      |                 |                                |            |
|           | Work mormation                     |                                                    |                   |               |                       |                     |                    |                      |                 |                                |            |
|           | Employee Information               |                                                    |                   |               |                       | Payroll Information |                    |                      |                 |                                |            |
|           | Number                             | 000002                                             |                   |               | Pay Class             |                     | FT                 |                      |                 |                                |            |
|           | Status                             | Active                                             | ve                |               | Pay Group JGC Monthly |                     |                    |                      |                 |                                |            |
|           | Location                           | CEN - Hillsbord<br>Resources                       | ugh, Northern Ire | eland - Human | Pay Type Salaned      |                     |                    |                      |                 |                                |            |
|           | Job Assignment                     | Human Resources - Human Resources<br>Administrator |                   | Remunerati    | Remuneration D View   |                     |                    |                      |                 |                                |            |
|           | Department                         | Human Resources                                    |                   |               |                       |                     |                    |                      |                 |                                |            |
|           | Original Hire Date                 | 01/01/2025                                         |                   |               |                       |                     |                    |                      |                 |                                |            |
|           | First Day Worked                   | 01/01/2025                                         |                   |               |                       |                     |                    |                      |                 |                                |            |
|           | Seniority Date                     | 01/01/2025                                         |                   |               |                       |                     |                    |                      |                 |                                |            |
|           | Manager                            | Manager, Grah                                      | am 000001         |               |                       |                     |                    |                      |                 |                                |            |
|           | manager                            | manager, oran                                      |                   |               |                       |                     |                    |                      |                 |                                |            |
|           | Balances                           |                                                    |                   |               |                       |                     |                    |                      |                 |                                |            |
|           | Overview Ex                        | piring Transactions                                |                   |               |                       |                     |                    |                      |                 |                                |            |
|           | Туре                               | Grant                                              | Accrued           | Approved      | Pending               | Remaining<br>Grant  | Remaining          | Exceeded             | Unit            |                                |            |
|           | Annual Leave                       | 262.50                                             | 31.64             | -29.75        | 0.00                  | 232.75              | 1.89               | 0.00                 | Hours           |                                |            |
|           | Annual Leave - Prior               | 0.00                                               | 0.00              | 0.00          | 0.00                  | 0.00                | 0.00               | 0.00                 | Hours           |                                |            |
|           | Volunteer Day                      | 0.00                                               | 2.00              | 0.00          | 0.00                  | 0.00                | 2.00               | 0.00                 | Davs            |                                |            |
|           | voluniteer buy                     | 0.00                                               | 2.00              | 0.00          | 0.00                  | 0.00                | 2.00               | 0.00                 | Guya            |                                |            |

Click on the arrow beside "**Personal**" to toggle between the "**About Me**" screen and "**Letters**". When you click on "**Letters**", any that you have been sent will appear in this screen.

|                | 5                                               | EMPLOYEE NUMBER     | LOCATION                                                                    | MANAGER                    |
|----------------|-------------------------------------------------|---------------------|-----------------------------------------------------------------------------|----------------------------|
| EG             | Human Resources - Human Resources Administrator | 000002              | CEN - Hillsborough, Northern Ireland · CEN - Hillsborough, Northern Irelan. | MG Manager, G<br>Human Res |
| ersonal 🔻      | Forms Settings -                                |                     |                                                                             |                            |
| out Me<br>ters | About Me                                        |                     |                                                                             |                            |
|                | Contact Information                             |                     |                                                                             |                            |
|                | Addresses                                       | Contact Information | Emergency Contacts                                                          | 1                          |

3

4

If you notice information that needs to be updated there is a shortcut to the **"Forms"** page here. Simply click on **"Forms"** to complete the relevant one.

Or click on the GRAHAM Logo to return to your "**Hub**" screen.

|          | Employee, Graham 000002                         | EMPLOYEE NUMBER     | LOCATION                             |                                     | MANAGER                  |
|----------|-------------------------------------------------|---------------------|--------------------------------------|-------------------------------------|--------------------------|
| EG       | Human Resources - Human Resources Administrator | 000002              | CEN - Hillsborough, Northern Ireland | CEN - Hillsborough, Northern Irelan | MG Manager,<br>Human Res |
| rsonal 🔻 | Forms Settings *                                |                     |                                      |                                     |                          |
|          | About Me                                        |                     |                                      |                                     |                          |
|          |                                                 |                     |                                      |                                     |                          |
|          | Contact Information                             |                     |                                      |                                     |                          |
|          | Addresses                                       | Contact Information | Fr                                   | mergency Contacts                   |                          |

## You have now successfully viewed your Profile in Dayforce

If you have any questions please contact your HR team

5